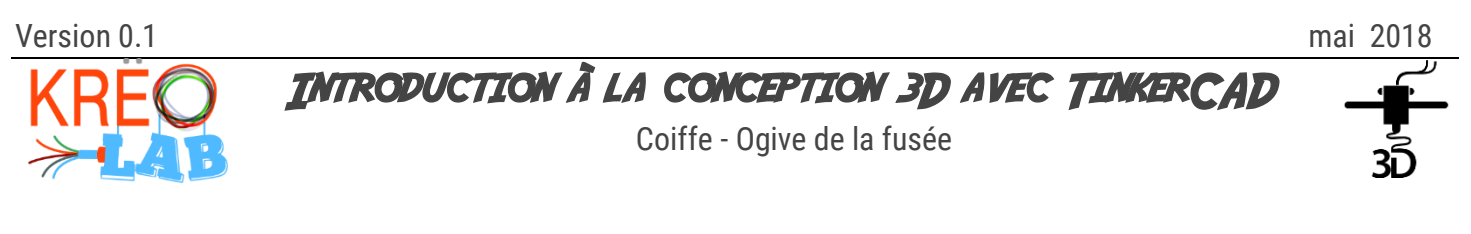

#### DIFFICULTÉ: DÉBUTRAT

# Introduction

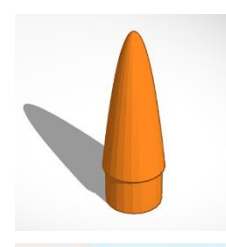

TinkerCAD est un outil qui donne aux utilisateurs la possibilité de faire de la conception 3D sur un navigateur Web. TinkerCAD est très facile à apprendre grâce à son approche en trois étapes pour concevoir n'importe quel objet 3D.

Vous apprendrez les principes de base de TinkerCAD.

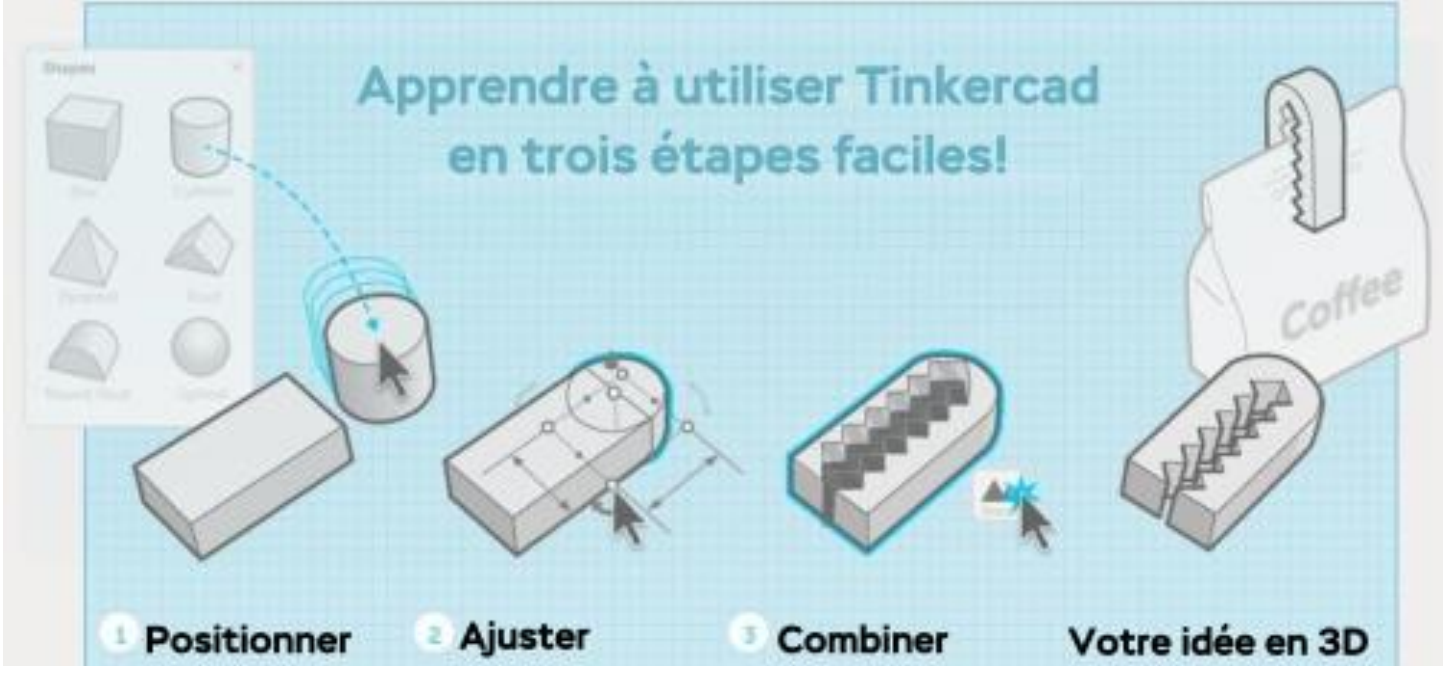

### Ressources necessaires

- O Ordinateur connecté à Internet
- O Navigateur Internet Chrome

# procedure

Vous devez dessiner une ogive de fusée ayant une hauteur maximale de 100 mm. La partie de l'ogive entrant dans le tube de la fusée doit avoir un diamètre de 28 mm. Le diamètre extérieur du tube est de 31 mm.

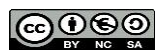

### Commencement

O Démarrer votre navigateur Internet « Chrome » et allez à l'URL tinkercad.com.

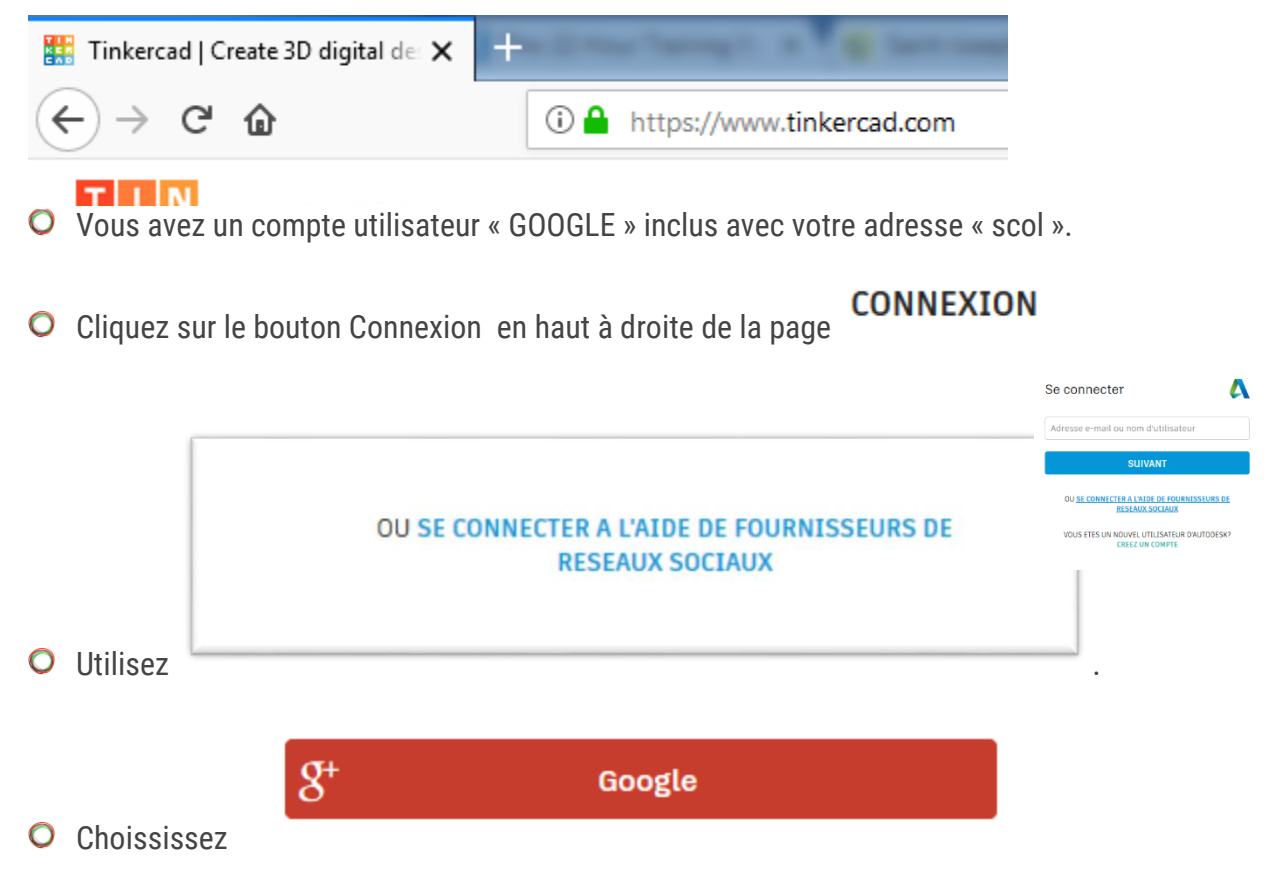

O Utilisez votre adresse « scol » et votre numéro de fiche,

### Création de design d'une ogive

 Une fois connecté, vous êtes dirigé vers dessins seront stockés.
Mes conceptions récentes , page où tous vos modèles et les

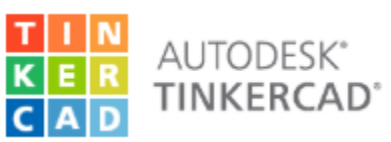

- O Sortez du modèle d'appropriation en cliquant sur :
- Cliquez sur le bouton pour être dirigé vers l'environnement de conception webGL.

Créer une conception

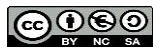

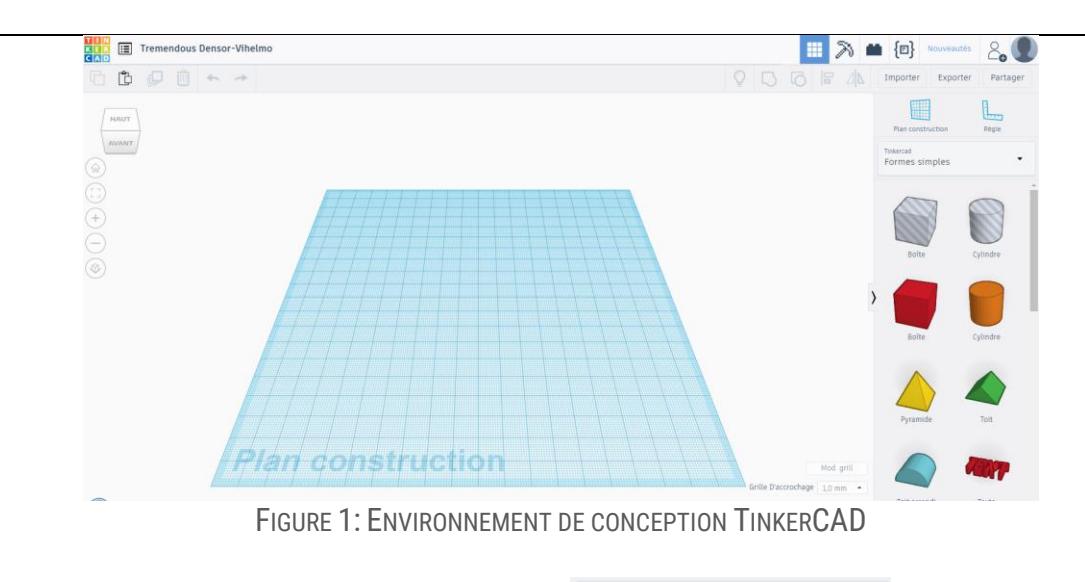

- Cliquez sur le bouton Cylindre dans la section
- Cliquez n'importe où sur le « Plan construction » pour placer l'objet.
- Sélectionnez l'objet sur le « Plan construction » en cliquant dessus.
- O Cliquez sur le point blanc sur le plan inférieur de l'objet Cylindre.

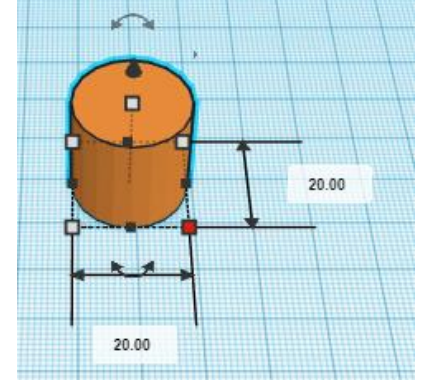

<sup>Tinkercad</sup> Formes simples

FIGURE 2: OBJET CYLINDRIQUE ET POINT DE DIMENSION

• Faites glisser le point jusqu'à ce que la largeur et la profondeur mesure 28mm ou tapez directement le nombre dans la zone prévue à cette fin.

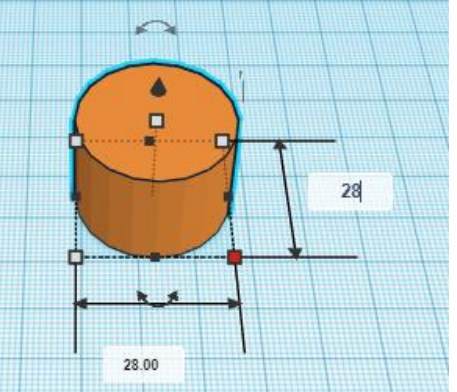

FIGURE 3: OBJET CYLINDRIQUE ET POINT DE DIMENSION

de la barre latérale droite.

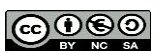

• Faites glisser le point vers le bas jusqu'à ce que la hauteur mesure 20mm ou tapez directement le nombre dans la zone prévue à cette fin.

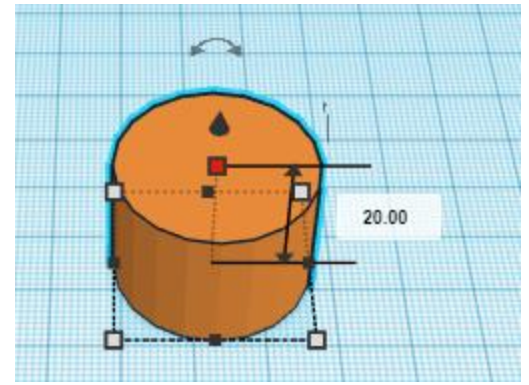

FIGURE 4: OBJET CYLINDRIQUE ET POINT DE DIMENSION

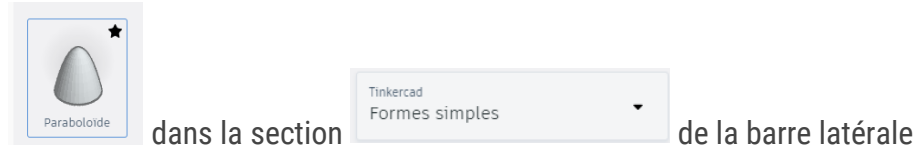

- Cliquez sur le bouton Paraboloïde droite.
- Cliquez n'importe où sur le « Plan construction » pour placer l'objet.
- Sélectionnez l'objet sur le « **Plan construction** » en cliquant dessus.
- Cliquez sur le point blanc sur le plan inférieur de l'objet Paraboloïde.

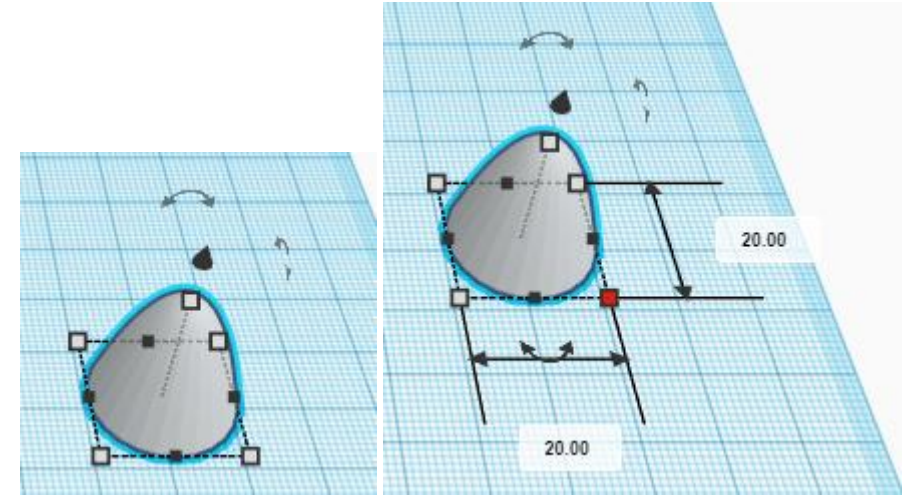

FIGURE 5: OBJET Paraboloïde ET POINT DE DIMENSION

• Faites glisser le point jusqu'à ce que la largeur et la profondeur mesure 31mm ou tapez directement le nombre dans la zone prévue à cette fin.

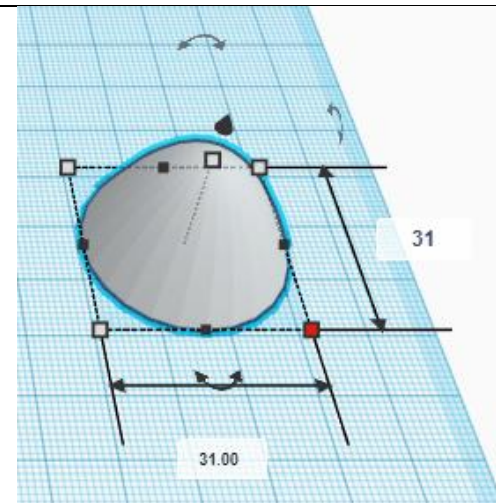

Figure 6: Objet Paraboloïde et point de dimension

• Faites glisser le point vers le haut jusqu'à ce que la hauteur mesure 60mm ou tapez directement le nombre dans la zone prévue à cette fin.

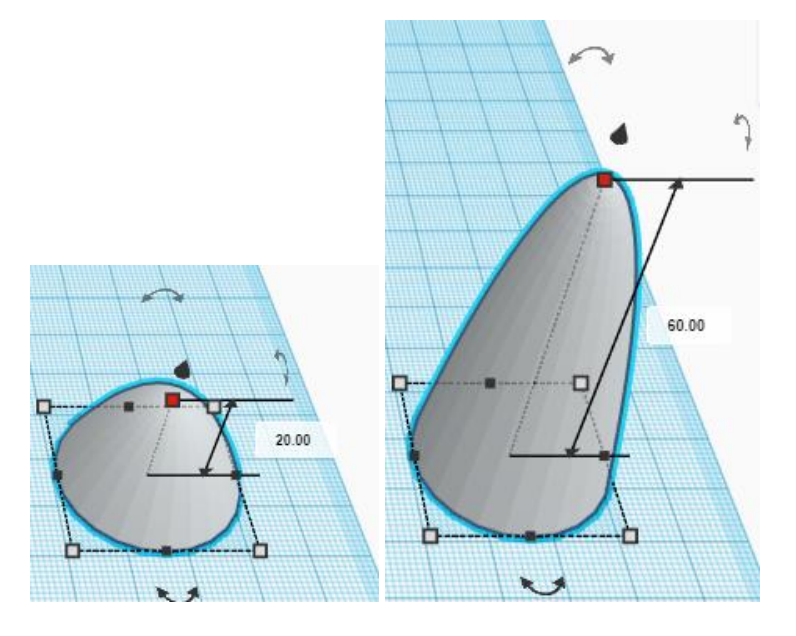

Figure 7: Objet Paraboloïde et point de dimension

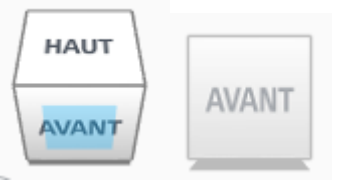

• Avec le cube de vue, choisissez la vue avant.

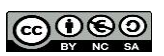

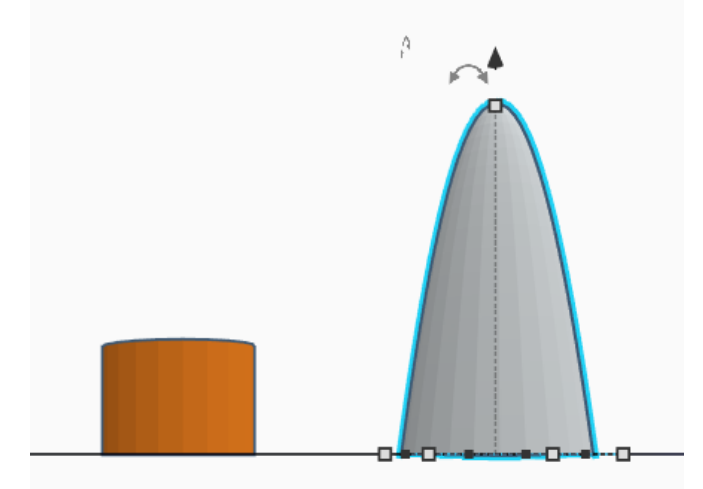

Figure 8: Objet Paraboloïde et point de dimension

O En utilisant le cône noir situé au-dessus du Paraboloïde, soulevez-le de 20mm, soit la hauteur du cylindre.

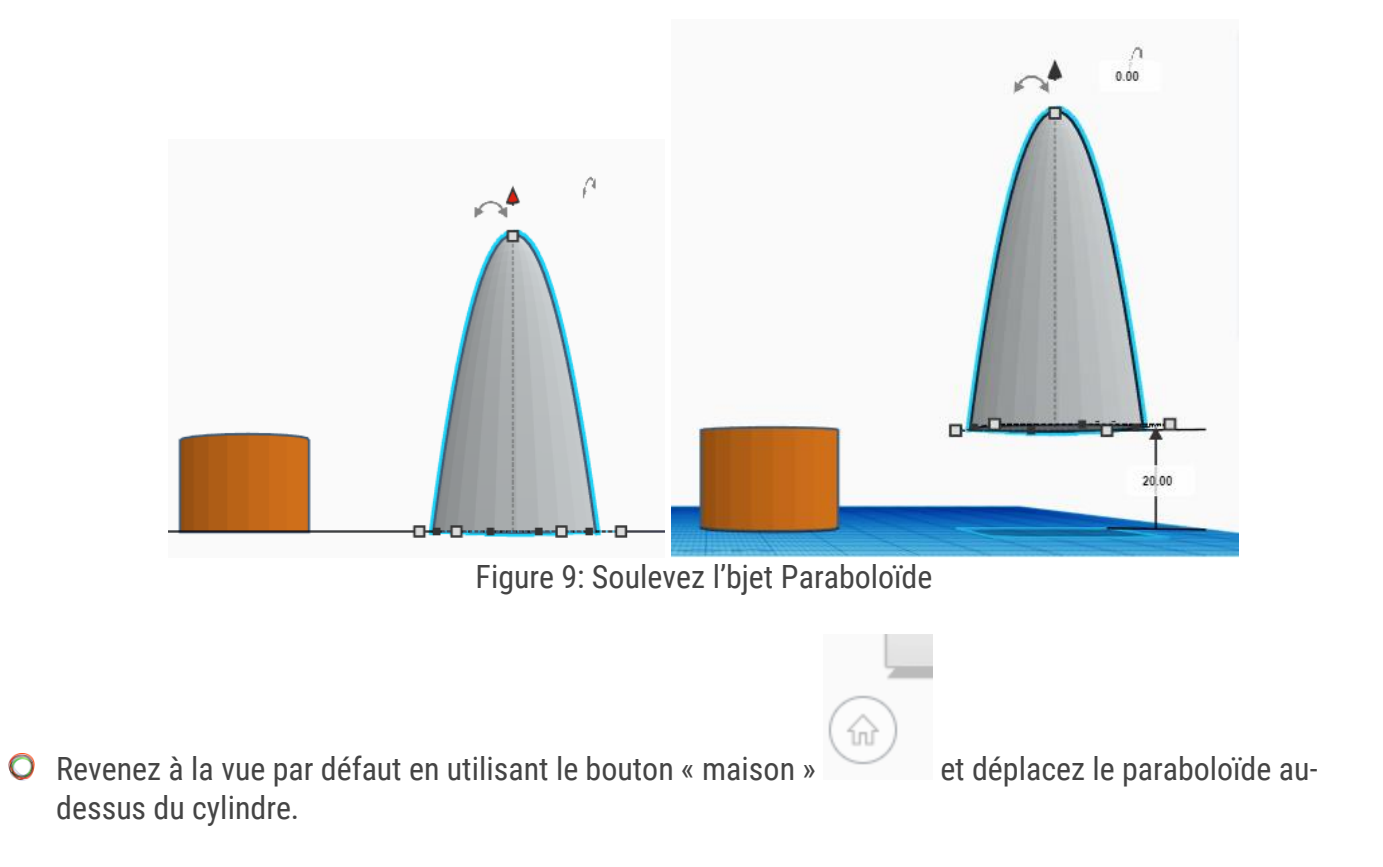

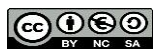

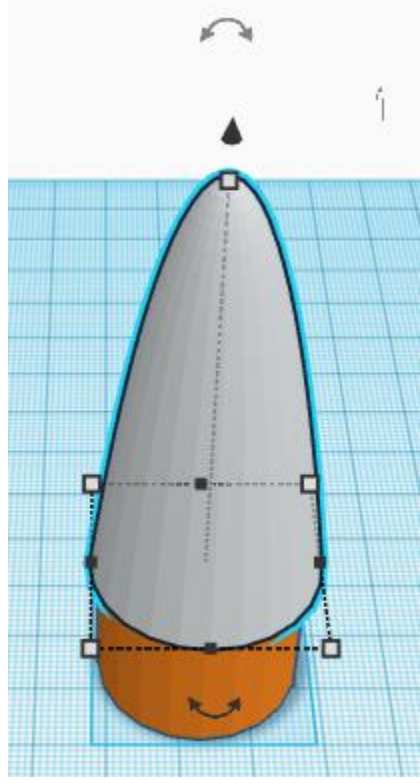

Figure 10: Déplacez l'objet Paraboloïde

O Encadrez les deux objets pour les sélectionner.

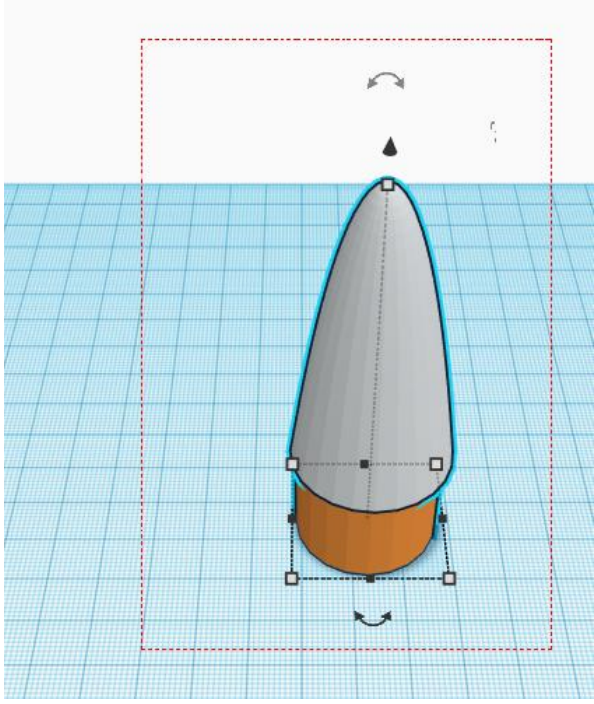

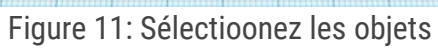

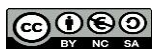

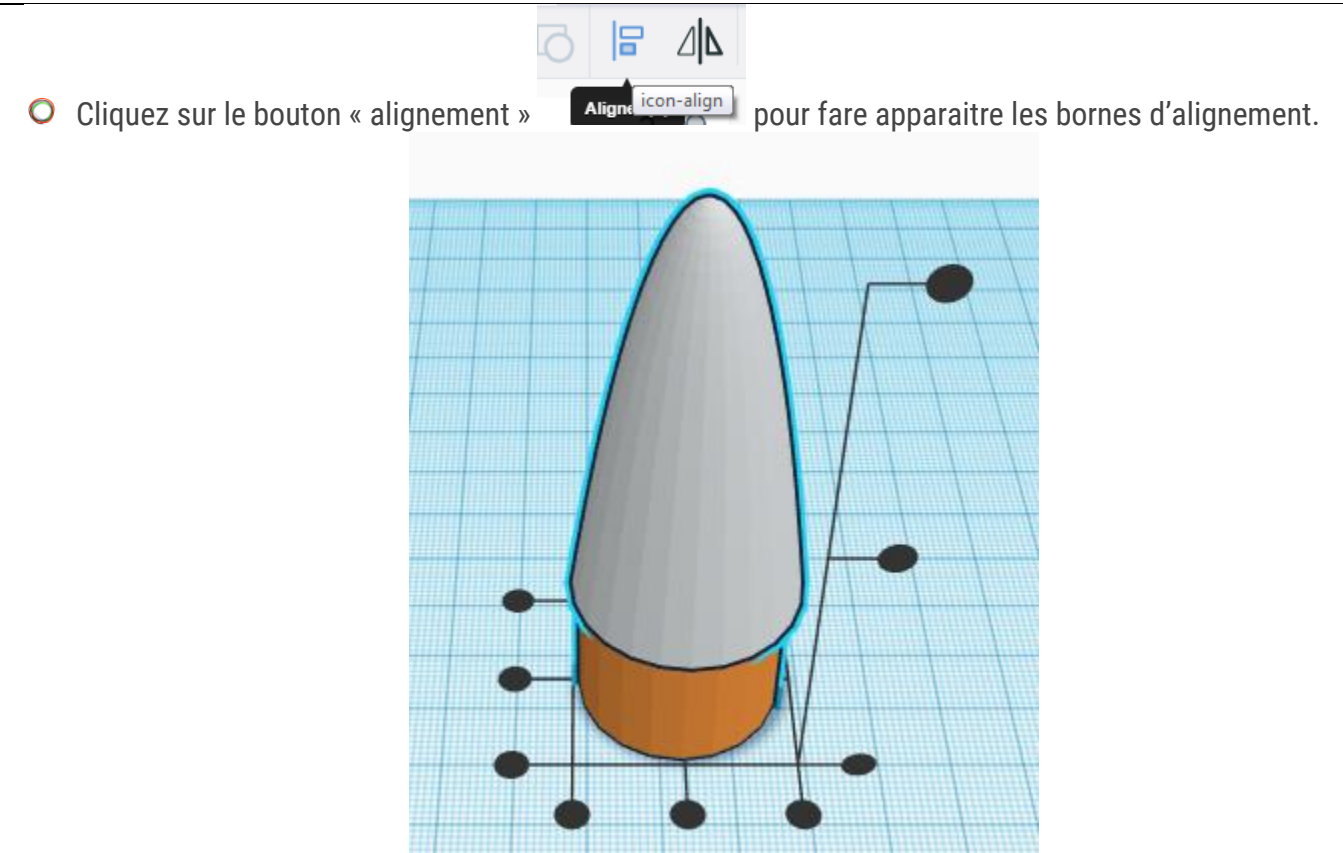

Figure 12:Bornes d'alignement

• Centrez les objets en largeur et en profondeur, mais PAS EN HAUTEUR.

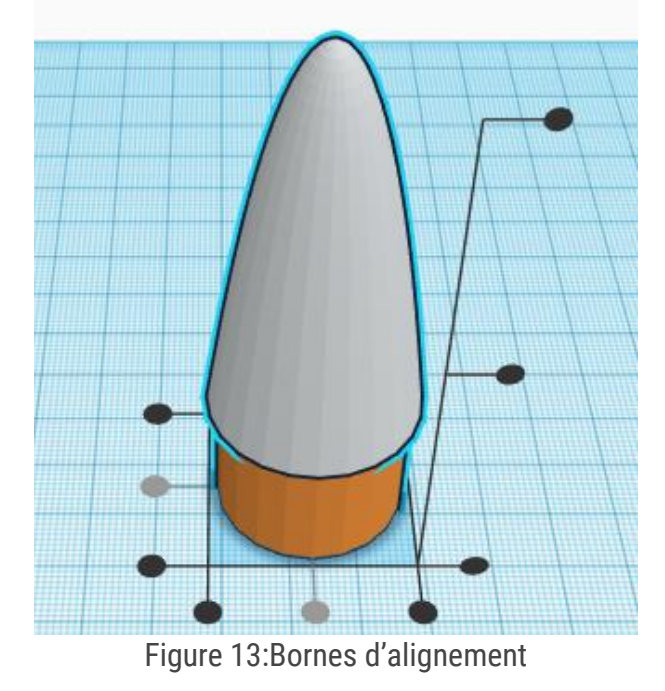

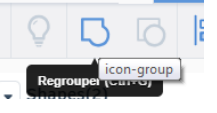

O Fusionnez les deux objets pour en faire un seul en utilisant le bouton « regrouper ».

• Vous avez maintenant une ogive de fusée « pleine », donc lourde.

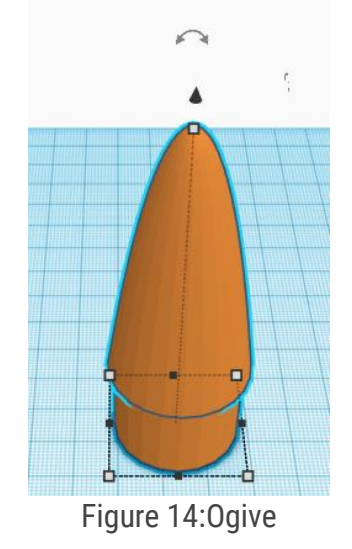

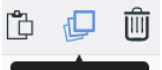

- O Il faut maintenant « vider » l'ogive. Pour ce faire, commencez par la dupliquer Dupliquer (Ctat+D)
- O La copie est créée directement par-dessus l'originale.

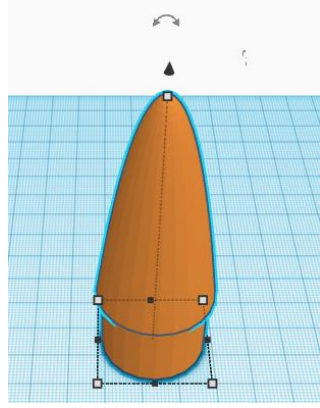

Figure 15:Ogive dupliquée

• Déplacez la copie pour mieux la voir.

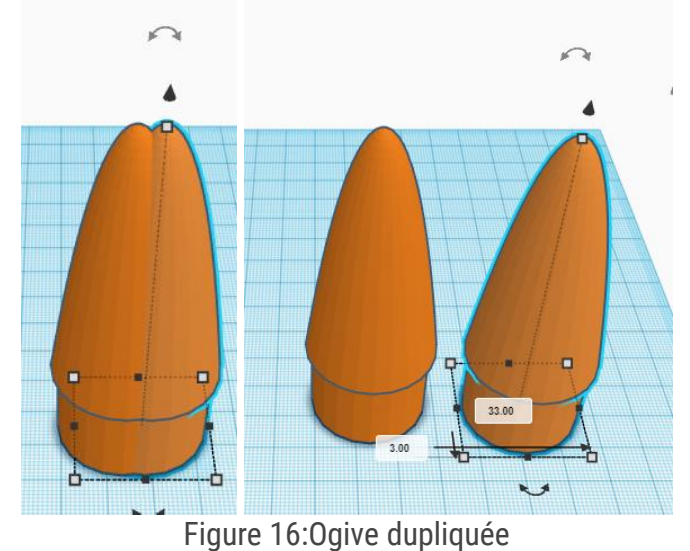

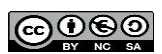

#### • Redimensionnez la copie en enlevant 1.5 mm aux dimensions originales.

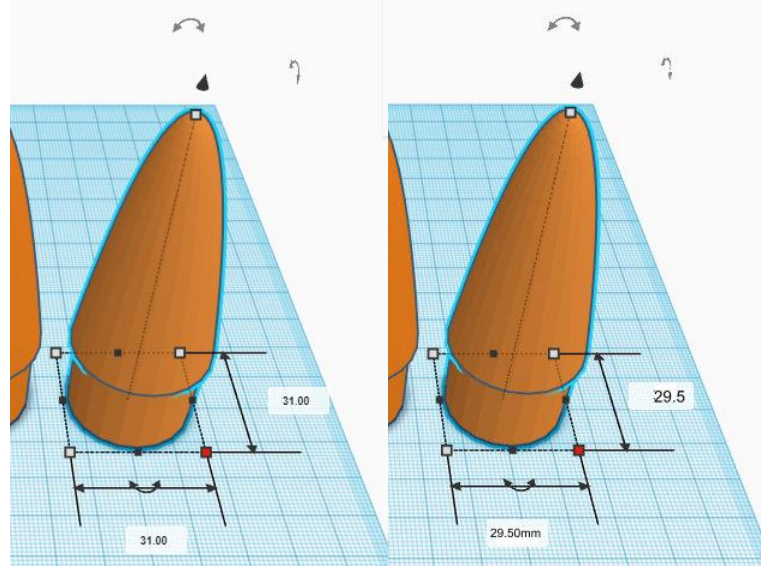

Figure 17: Ogive redimentionnée

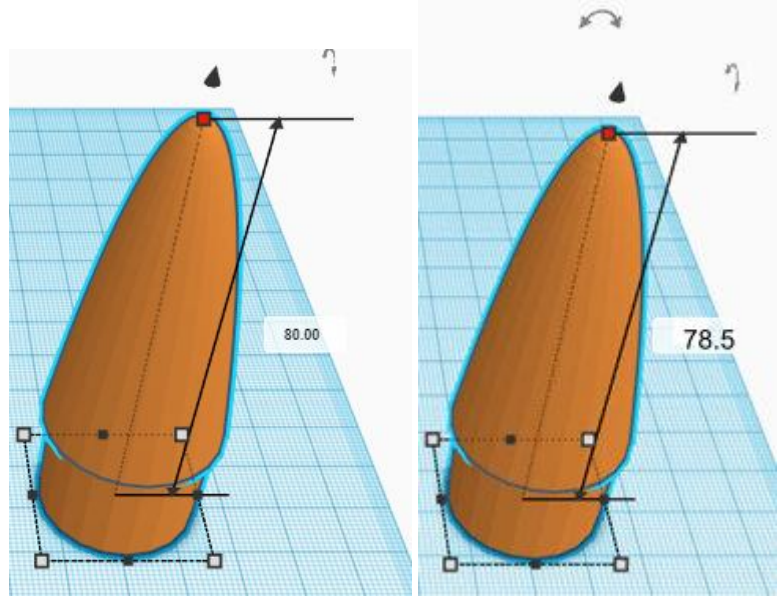

Figure 18:0 give redimentionnée

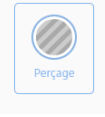

O Transformez la copie en perçage en utilisant le bouton :.

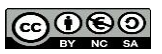

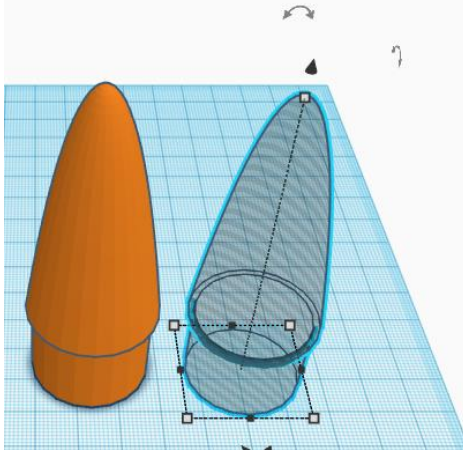

Figure 19: Copie d'ogive en perçage

• Centrez la copie et l'originale en hauteur, largeur et profondeur.

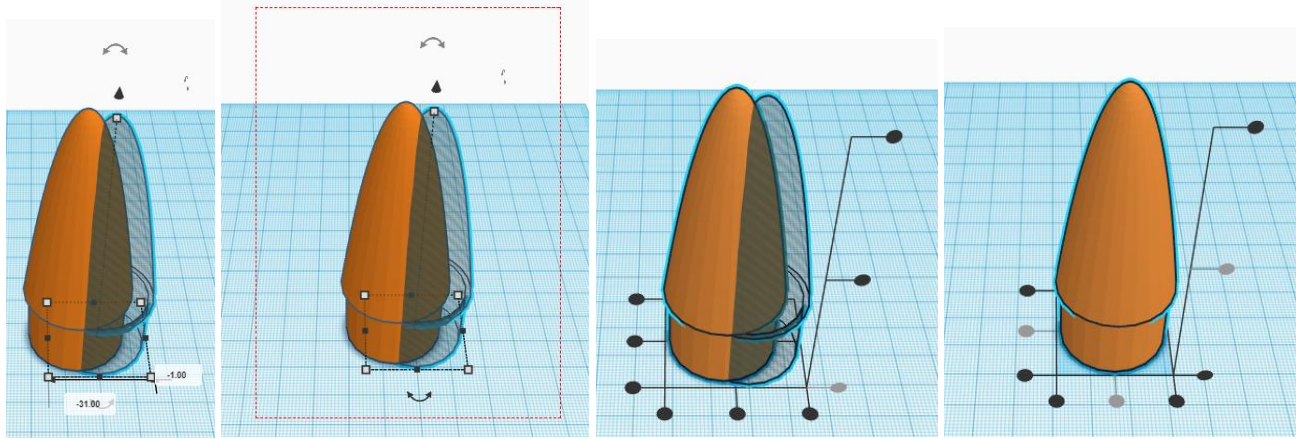

Figure 20: Alignement de la copie et de l'originale

• Fusionnez les deux objets pour en faire un seul en utilisant le bouton « regrouper ».

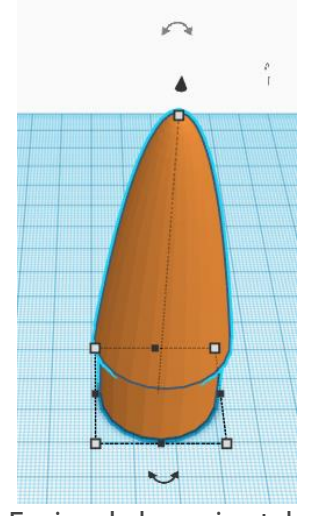

Figure 21: Fusion de la copie et de l'originale

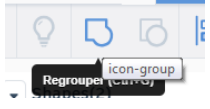

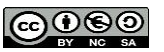

## Exporter le design

Une fois votre conception terminée, vous pouvez exporter le design pour une impression 3D

- Sélectionnez l'objet à exporter.
- A partir du menu en haut de la page, sélectionnez « Exporter ».

| Importer                         | Exporter            | Partager |  |  |  |  |
|----------------------------------|---------------------|----------|--|--|--|--|
| Télécharger pour l'impression 3D |                     |          |  |  |  |  |
| Figur                            | RE <b>32: Е</b> хро | RTER     |  |  |  |  |

O Une fenêtre s'ouvrira. Sélectionnez « stl » dans la section « 3dFormat ».

|                  | Télécharger 3dprint                                                       | × |
|------------------|---------------------------------------------------------------------------|---|
| Include 🔾 💿      | Tout le contenu de la conception<br>Seulement les 2 formes sélectionnées. |   |
| 3dFormats<br>obj | stl                                                                       |   |
| 2dFormats<br>svg |                                                                           |   |
|                  |                                                                           |   |

FIGURE 33: EXPORTER EN STL

Une fenêtre s'ouvrira. Sélectionnez l'endroit où vous voulez enregistrer le fichier. Nommez votre fichier en utilisant votre nom, prénom et numéro de groupe. Exemple :
Étienne Roy dans le groupe 04 donnera : royetienne04.stl

| /rganiser 👻 Nouveau dossier                                                                                                    |                    |                  |                                            | · · · |
|----------------------------------------------------------------------------------------------------|--------------------|------------------|--------------------------------------------|-------|
| Fevoris SteinePoint Teléchargements Teléchargements Commission scolu Bureau Bureau Bureau Documents Toruents Toruents Toruents Toruents Toruents Toruents | Nom                | Aucun élément ne | Modifié le<br>correspond à votre recherche | Туре  |
| Musique                                                                                                    | * *                |                  |                                            |       |
| Nom du fichier : Tremendous I                                                                                                    | Densor-Vihelmo.stl |                  |                                            |       |
| Type : Fichier STL (.st                                                                                                    | :0                 |                  |                                            |       |
|                                                                                                    |                    |                  |                                            |       |

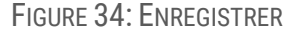

# Référence :

Introduction to 3D Design with TinkerCAD, University of Ottawa, Faculty of Engineering uOttawa Makerspace

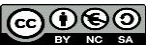